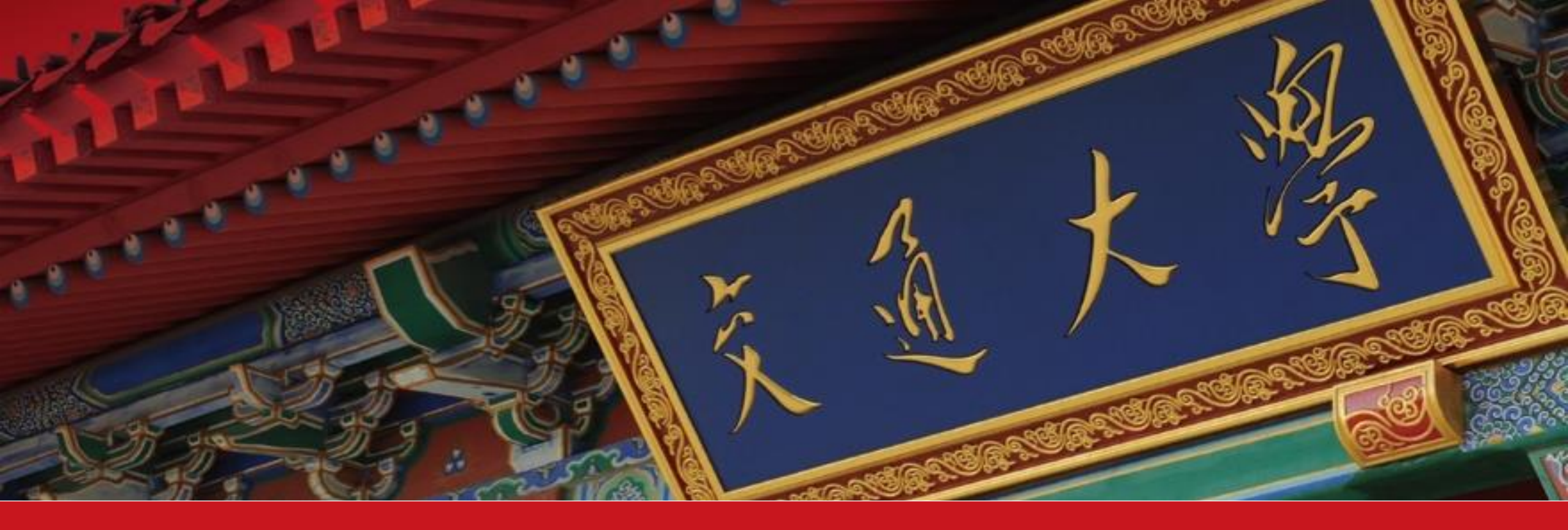

## Zoom 云视频会议系统的直播教学应用

(助教培训 2.24)

2020年2月

上海交通大学 网络信息中心

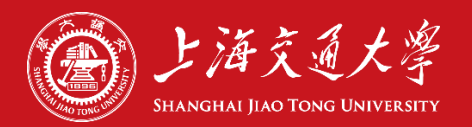

## Zoom 云视频会议

✓ 通过电脑、手机,在任何地方参加会议
 ✓ 实时语音、视频对话, PPT 分享
 ✓ 用于各类会议、讨论、面试、答辩

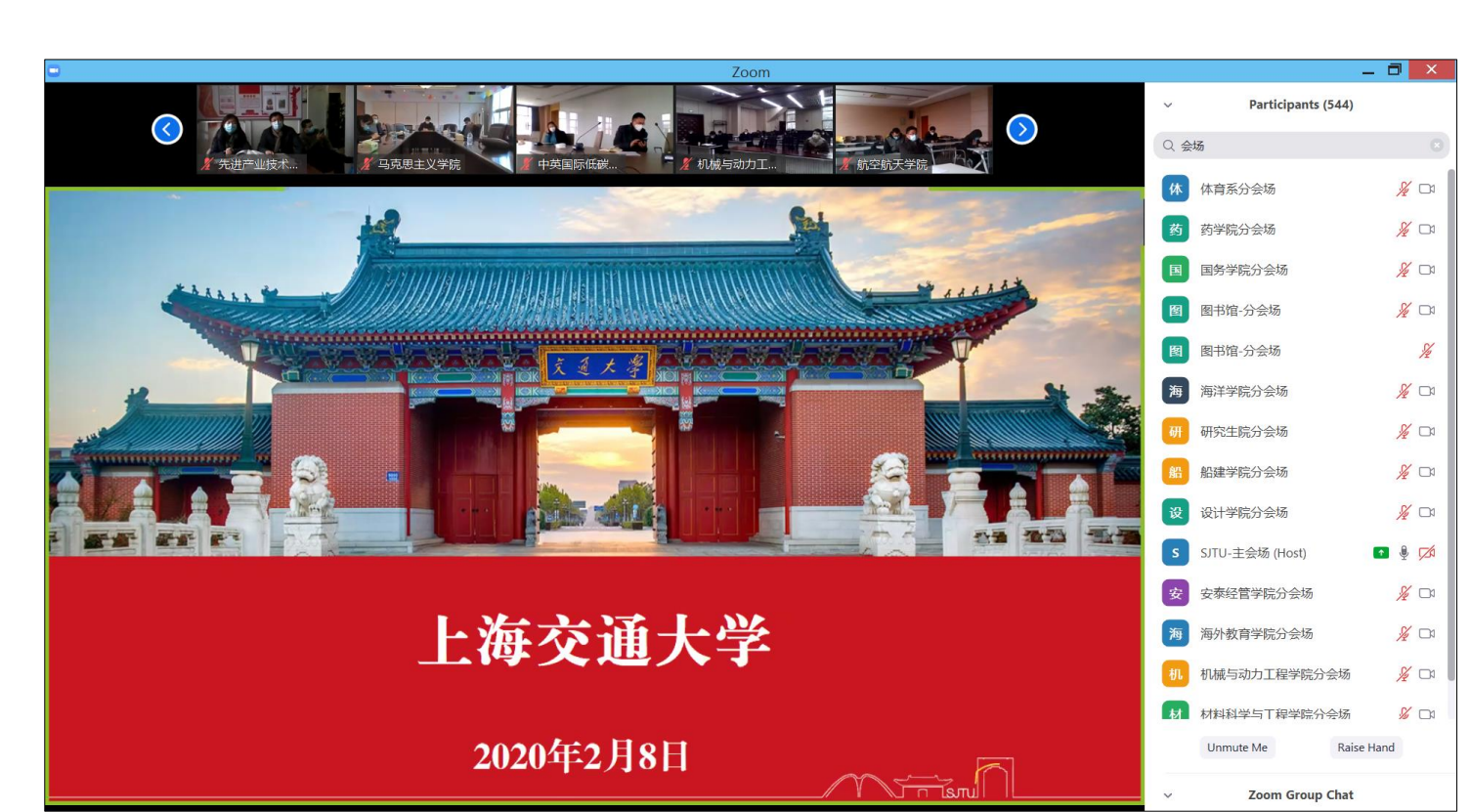

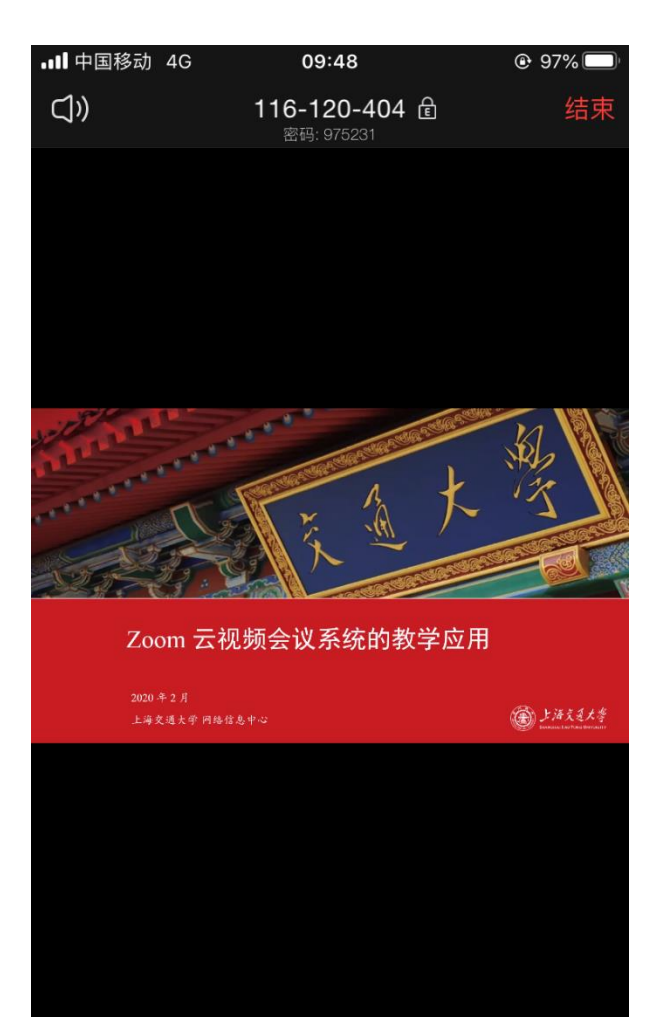

共享

解除静音

开启视频

R

参与人

...

更多

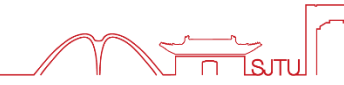

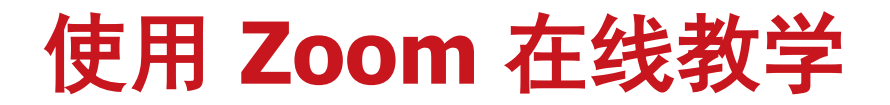

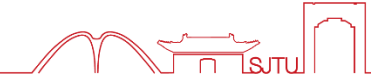

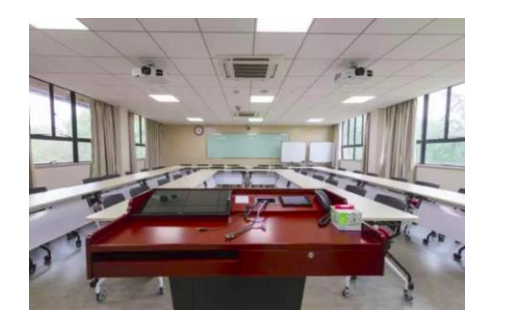

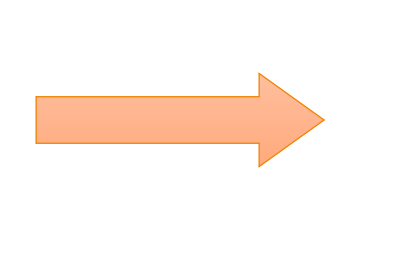

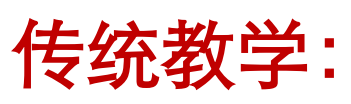

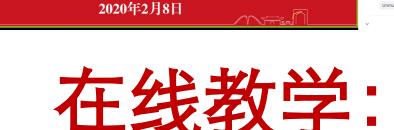

上海交诵大学

师生按照课表时间进入教室 师生按照课表时间进入 Zoom 在线会议室

在线教室是双向互动的,师生双方都可以听到对方声音、看到对方视频

- 1. 老师可以播放 PPT、视频,可以让学生看到自己电脑屏幕内容
- 2. 老师可以允许学生播放 PPT, 用于汇报演示
- 3. 学生可以发言、讨论,学生的发言全班都能听到
- 4. 更多功能后续介绍 .....

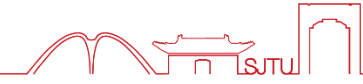

## ▶ 指导学生

- ✓ 直播技术:帮助学生解决 Zoom 使用上的问题
- ✓ 课程内容: 在聊天室收集、解答学生提问

## ≻ 协助教师

- ✓ 协助老师维持课堂秩序,安排学生发言
- ✓ 向老师反馈直播效果,帮助老师解决 Zoom 使用问题
- ✓ 协助老师对课程录像

## 上课前准备

- ✓ 下载安装 Zoom 客户端软件
  - ▶ 电脑(Windows、Mac)、手机和平板(Android、iOS)均可听课
- ✓ 获取 Zoom 在线会议室信息
  - 会议号(9位数)、参会密码(8位数)
    通过选课系统等渠道获取,可通过 Canvas 公告、微信 QQ 群相互转告
  - ▶ 在课程开始前10分钟,可以进入会议室测试
- ✓ 网络和电脑设备
  - ▶ 建议使用有线宽带(2 Mbps)和电脑进行学习,手机 4G 也可观看直播
  - 如需发言,建议使用耳麦,避免音响外放引起回声、啸叫

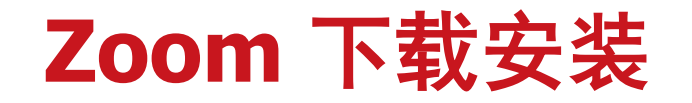

## https://zoom.com.cn/download (中英文)

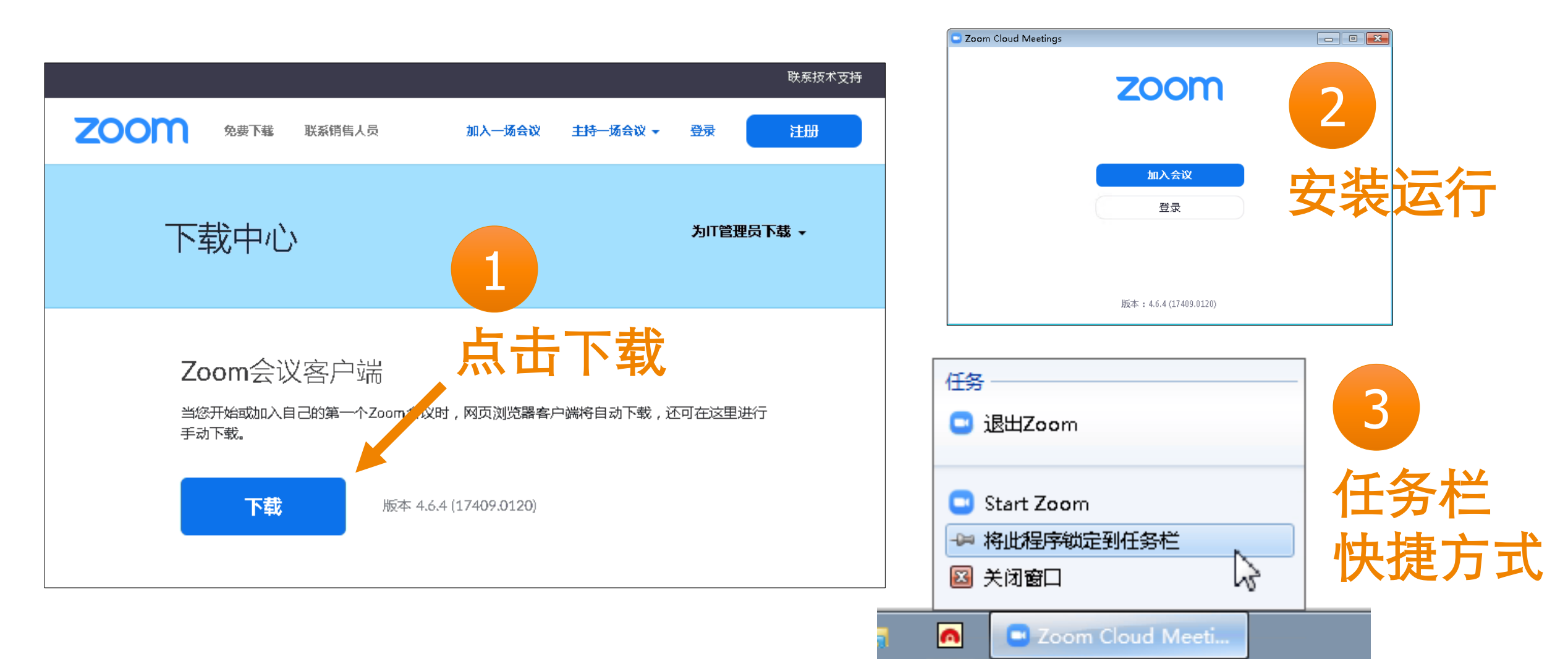

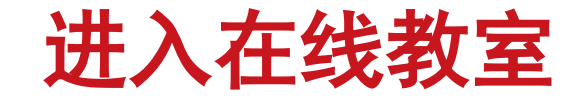

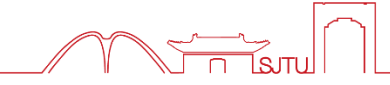

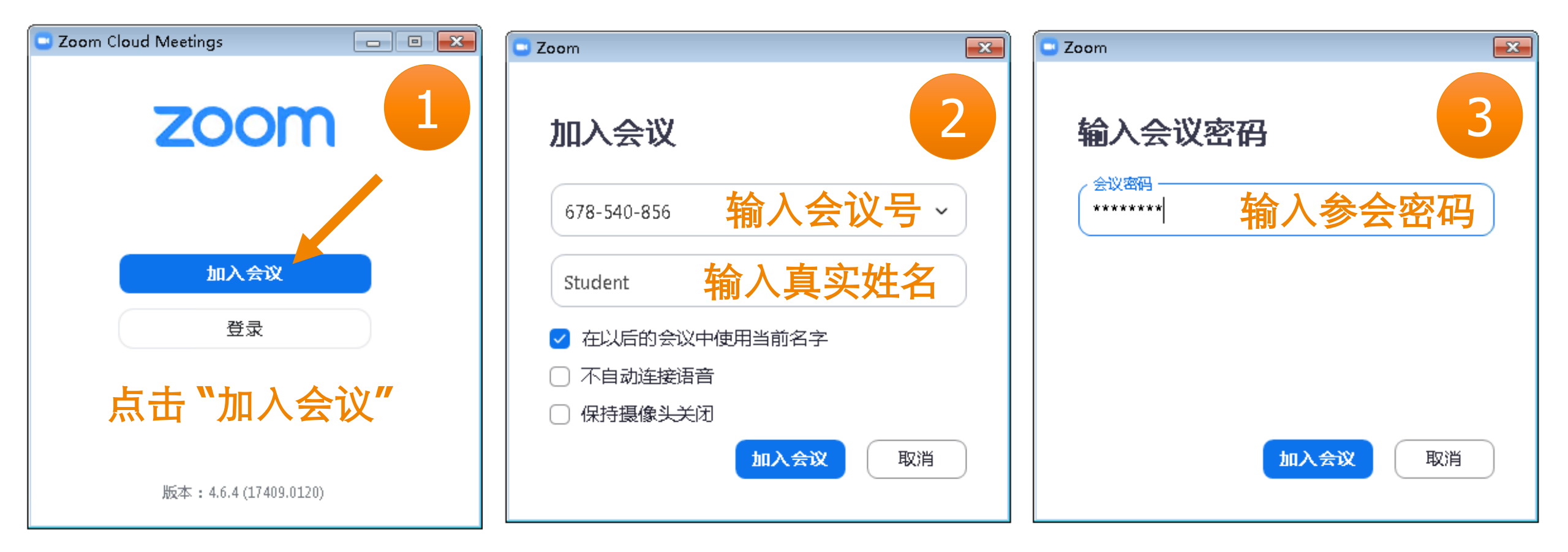

## Zoom 主界面

\_ 0 Zoom 40分钟 会议号:678-540-856 1 参会者 (2) 说话: ¥ 邥 Student (我) S 老 老师(主持人) 会议主题: TH Opposition Meeting 主持人: Dr oht 密码: 12045678 邀请链接: - https://figuum.com/com/stable/figuum.com/stable/figuum.com/stable figuum.com/stable/figuum.com/stable/figuum.com/stable/figuum.com/stable/figuum.com/stable/figuum.com/stable/figuum.com/stable 复制链接 参会者ID: 27 解除静音 举手 获取主持人权限 Zoom 群聊 邀请他人 连接语音 共享屏幕 电脑语音已连接 打开/关闭自己的 点击 "参会者" 点击"聊天" 打开参会者列表 麦克风、摄像头 打开文本聊天面板 🗅 文件 \cdots 发给: 所有人 🗸 3  $\bigcirc$ 2+  $\overline{}$  $\mathbf{\uparrow}$ ~ 输入消息... 离开会议 解除静音 启动视频 邀请 参会者 共享屏幕 聊天 录制

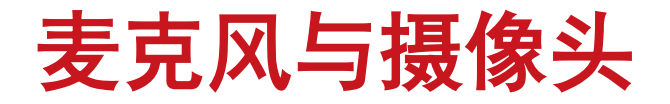

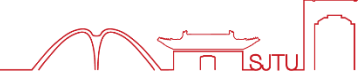

## 音频、视频按钮图标含义

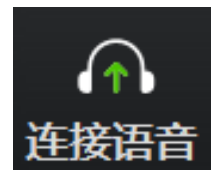

未连接麦克风,点击尝试启用麦克风

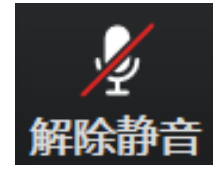

麦克风已静音,点击后打开麦克风

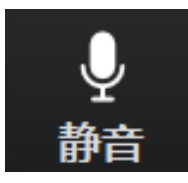

麦克风已打开,可以说话,点击后静音

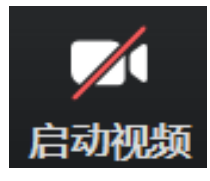

摄像头已关闭,点击后打开摄像头

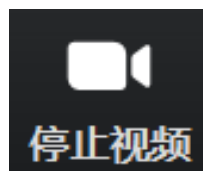

摄像头已打开,点击后关闭摄像头

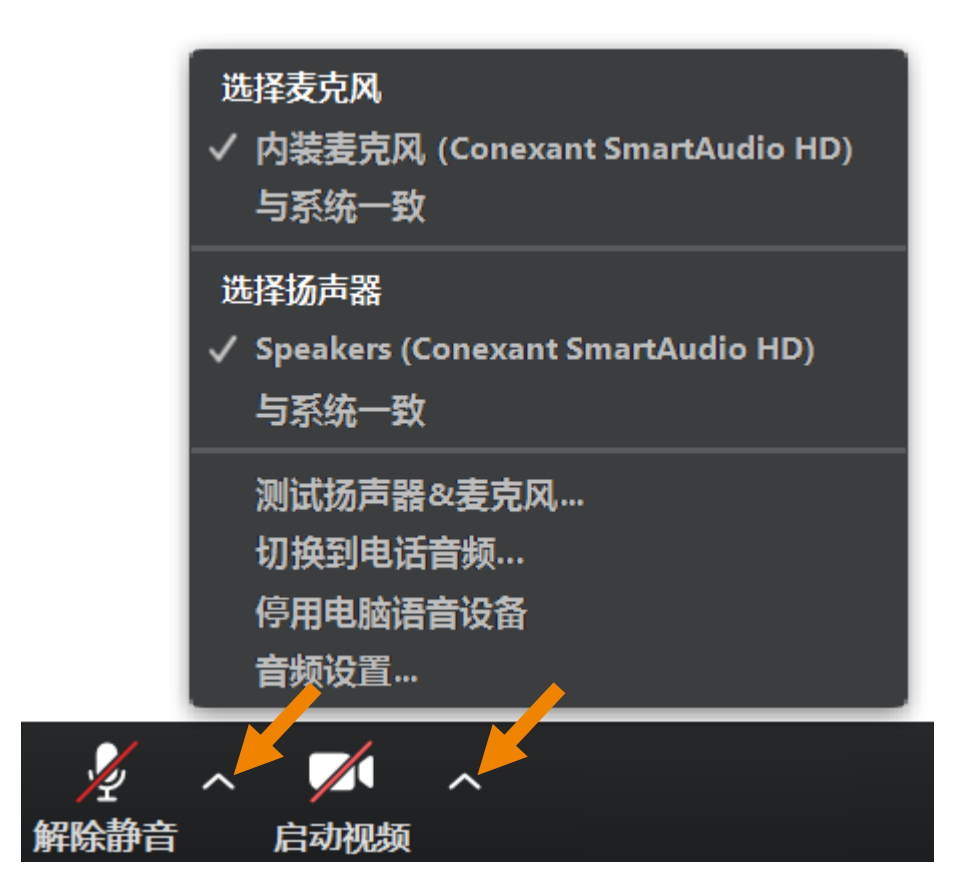

点击音频、视频按钮右侧箭头打开菜单 在多个音频设备、摄像头之间切换 可解决听不到声音等问题

## 调整画面显示方式

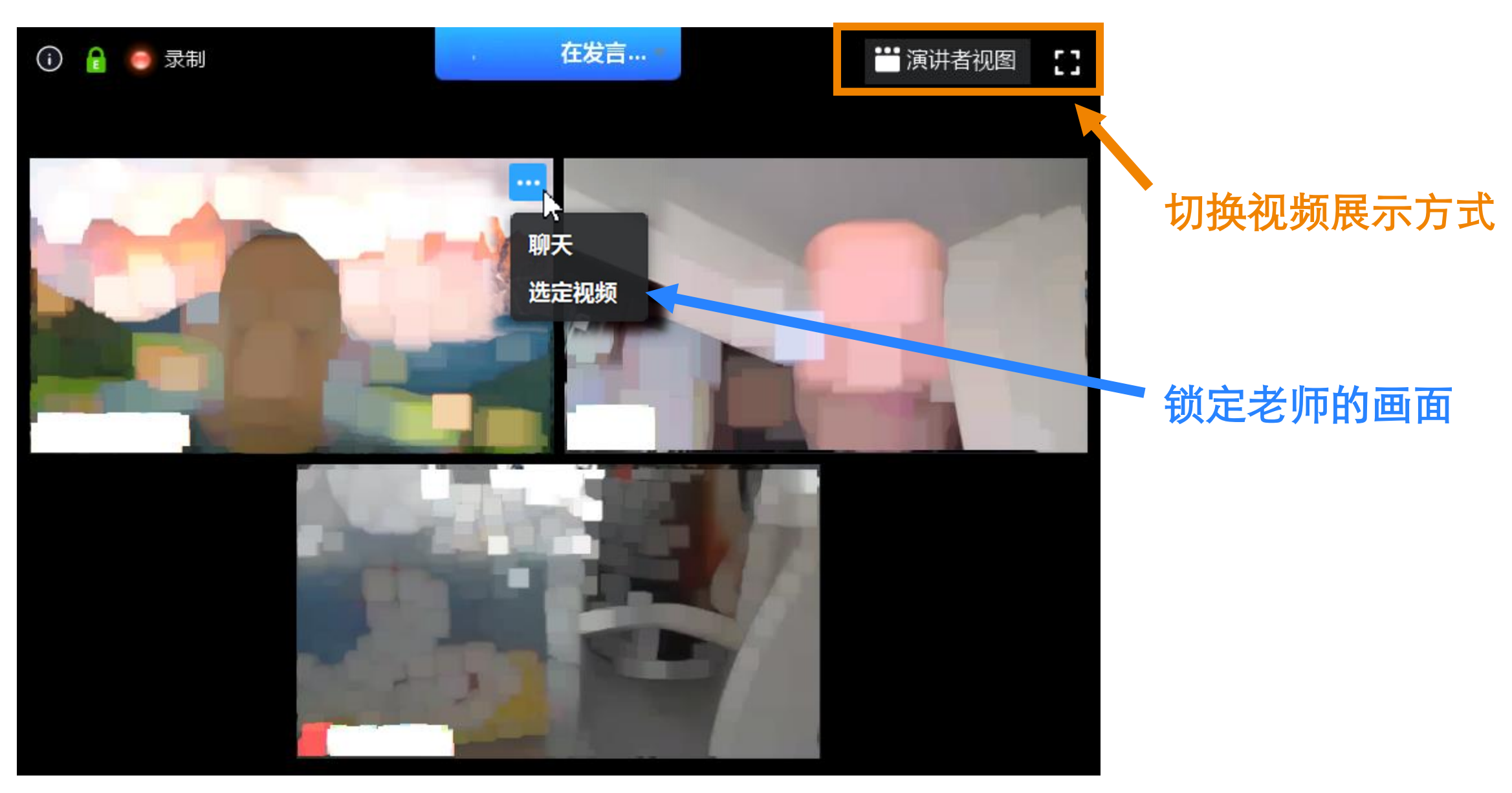

## 调整画面显示方式

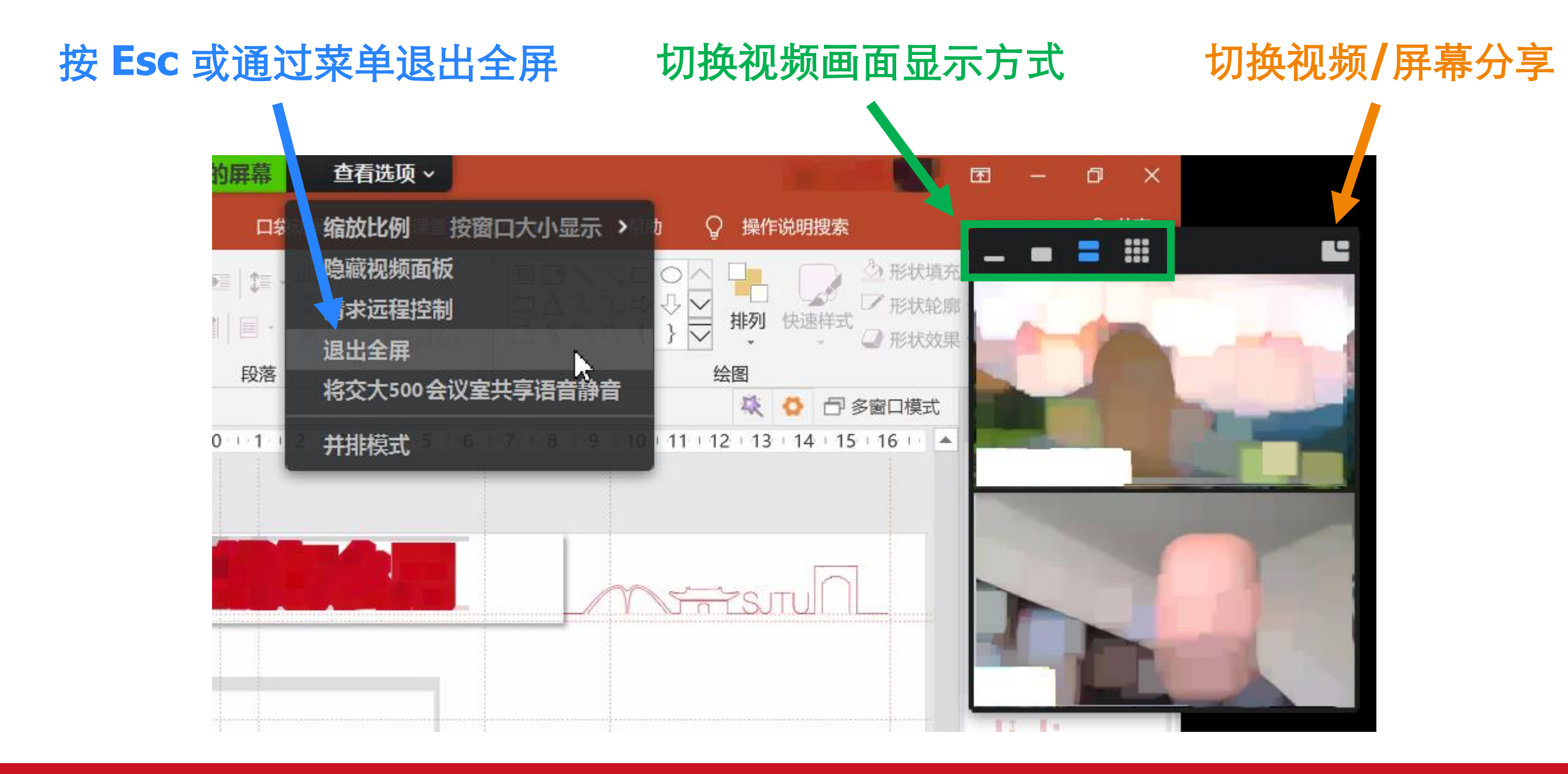

主持人

## ✓ Zoom 会议室权限

- ▶ 教室 ↔ Zoom 会议号 ▶ 教师 ↔ 主持人
- ➢ 学生 ↔ 参会者
  ➢ 助教 ↔ 联席主持人

所有参会者

- ✓ 语音、视频对话
- ✓ 分享屏幕、白板、标注 —

主持、联席主持

- → ✓ 关闭其他人的麦克风、摄像头
- > ✓ 管理谁可以分享屏幕、添加标注
  - ✓ 对会议录像、允许其他人录像

✓ 踢出某个参会者

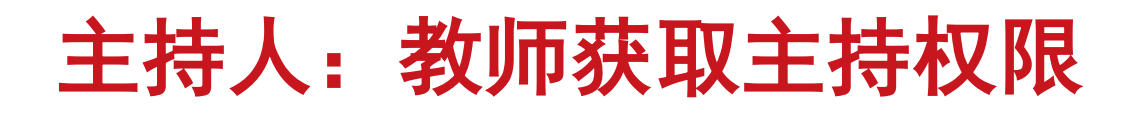

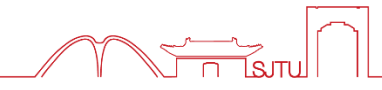

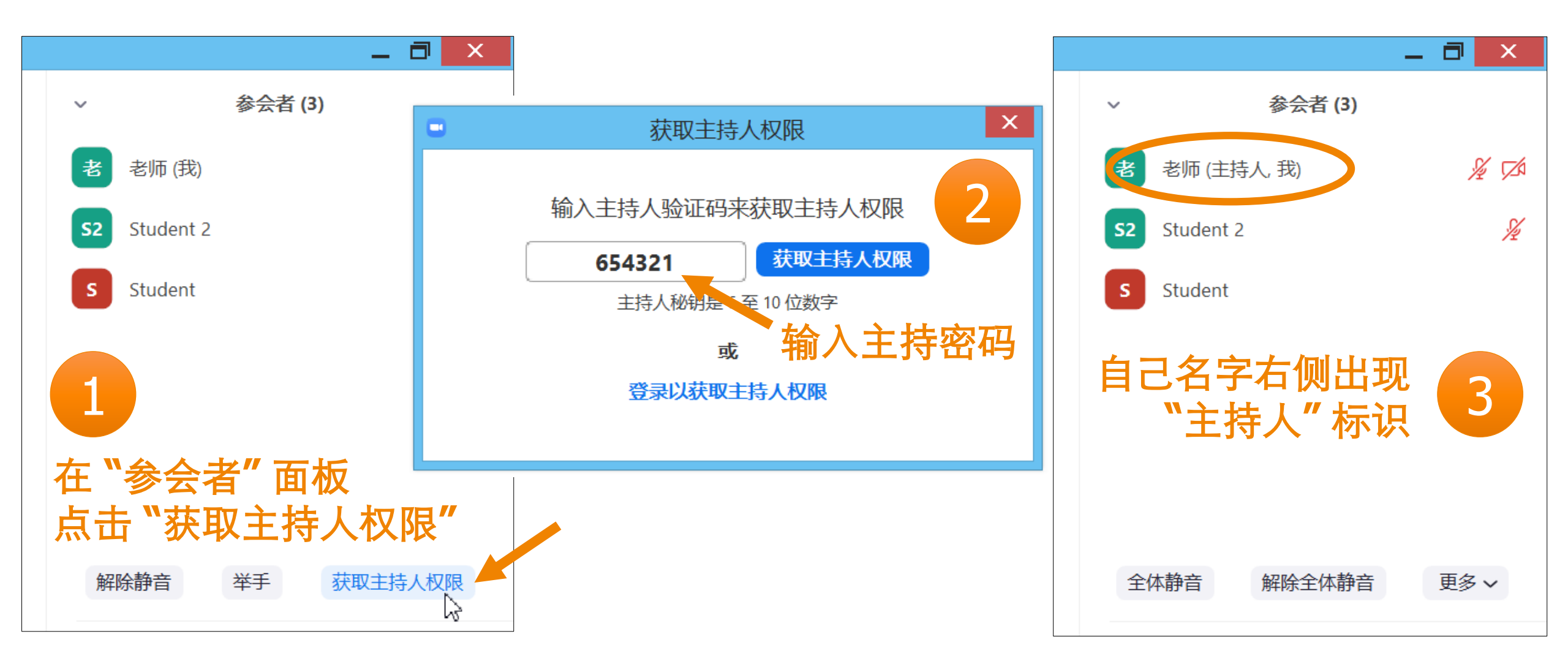

 $\sim$ 

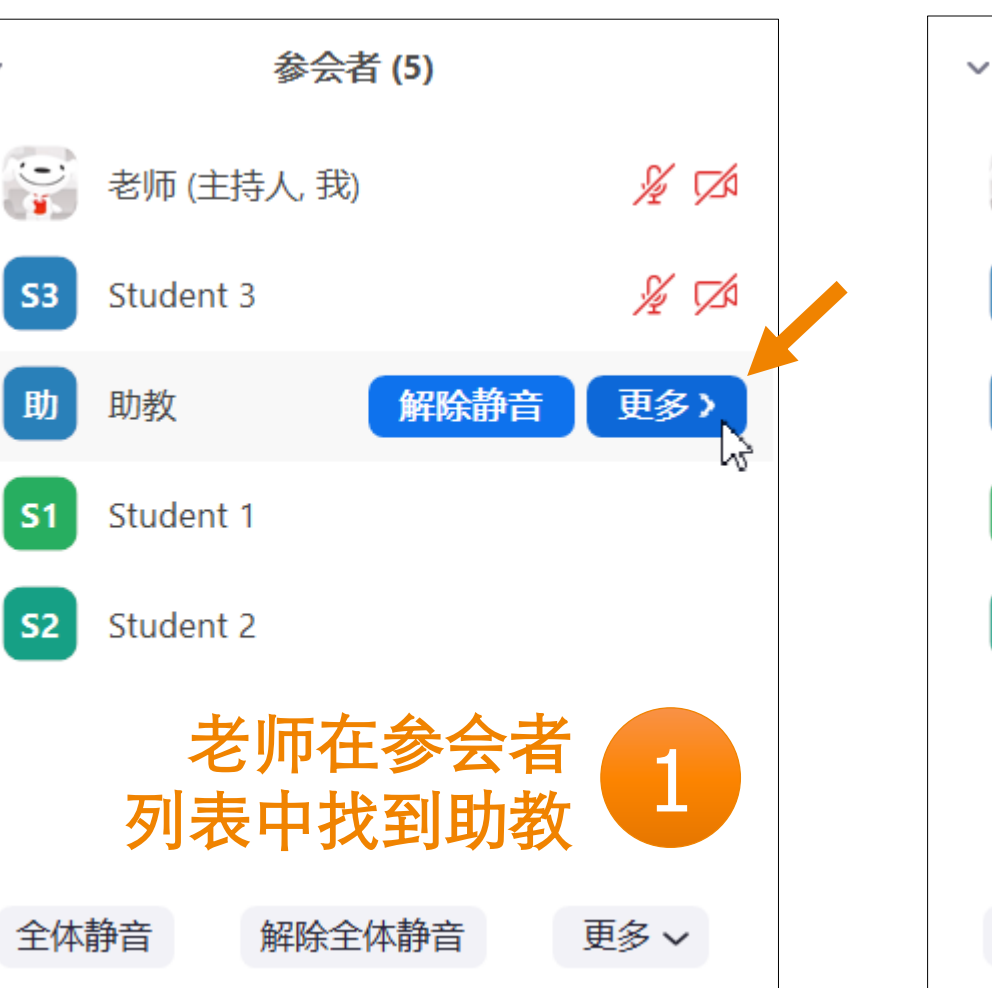

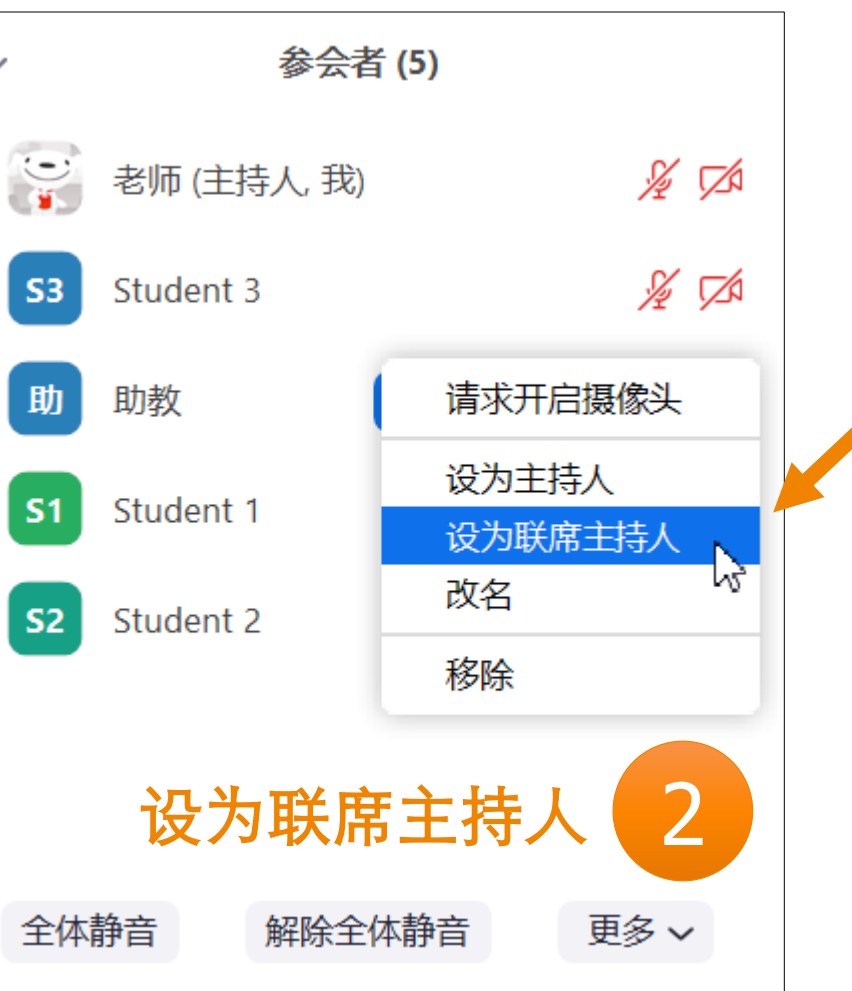

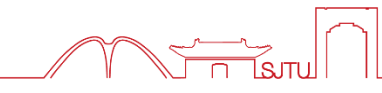

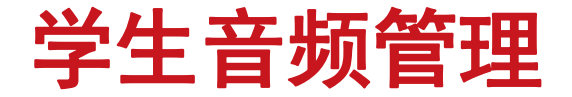

## > 将全部学生静音,可减少讲课过程中的干扰

• 学生可通过文字聊天功能提问、反馈

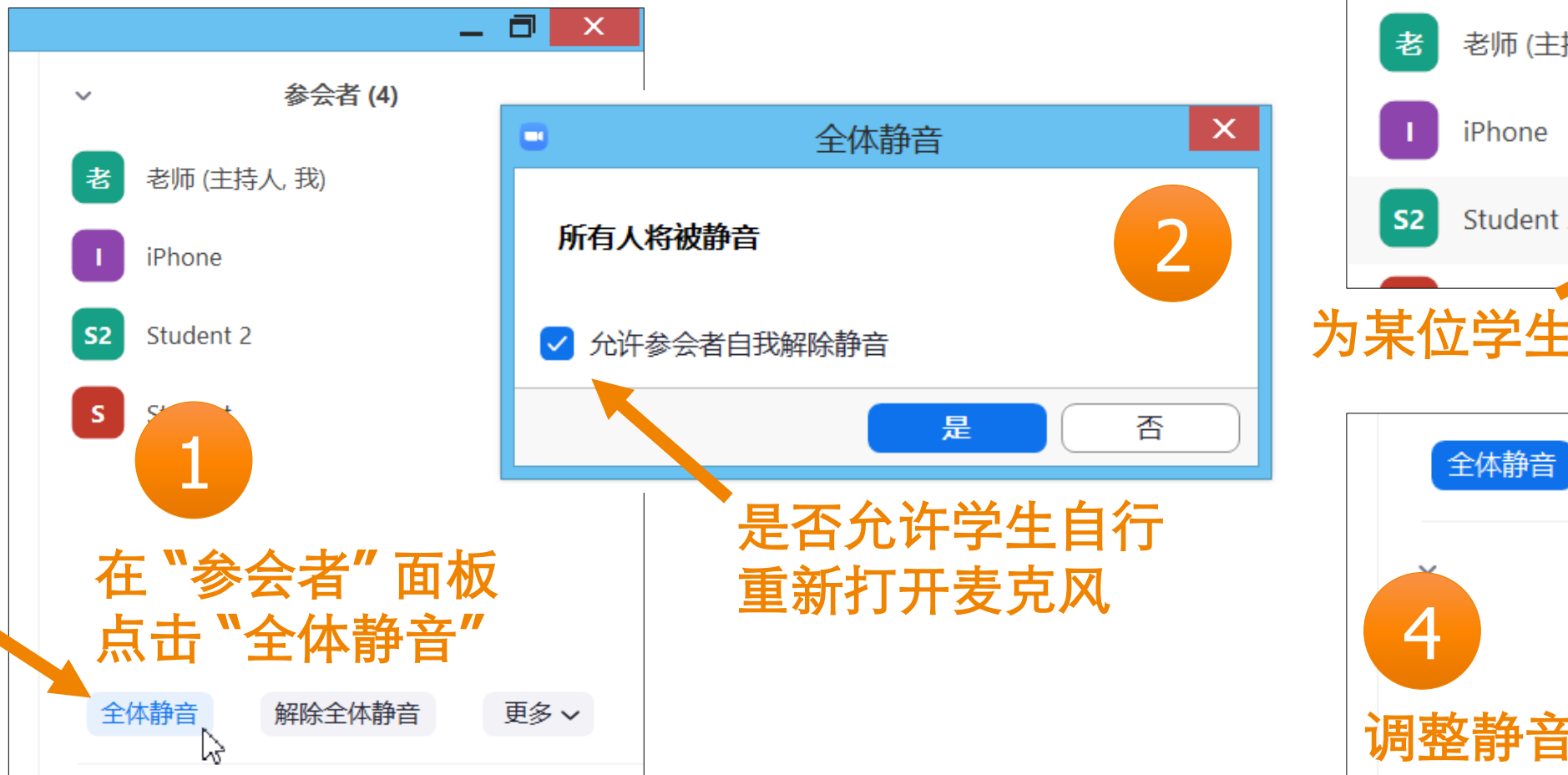

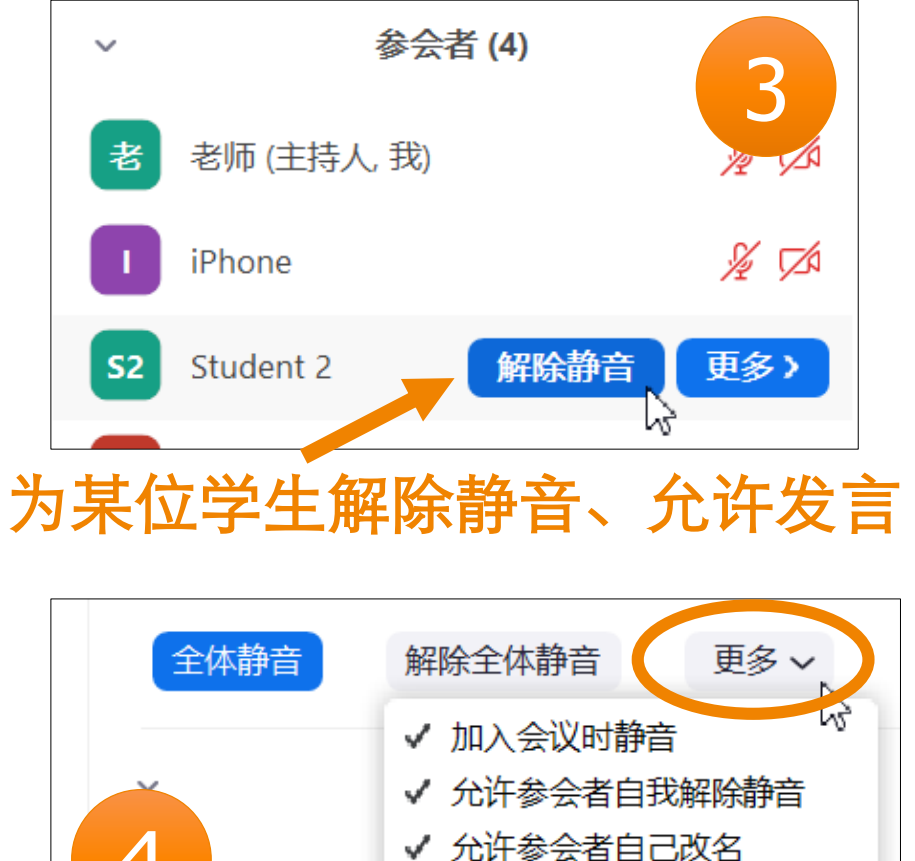

进出会议时播放提示音

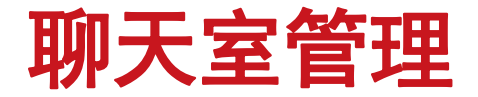

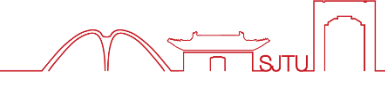

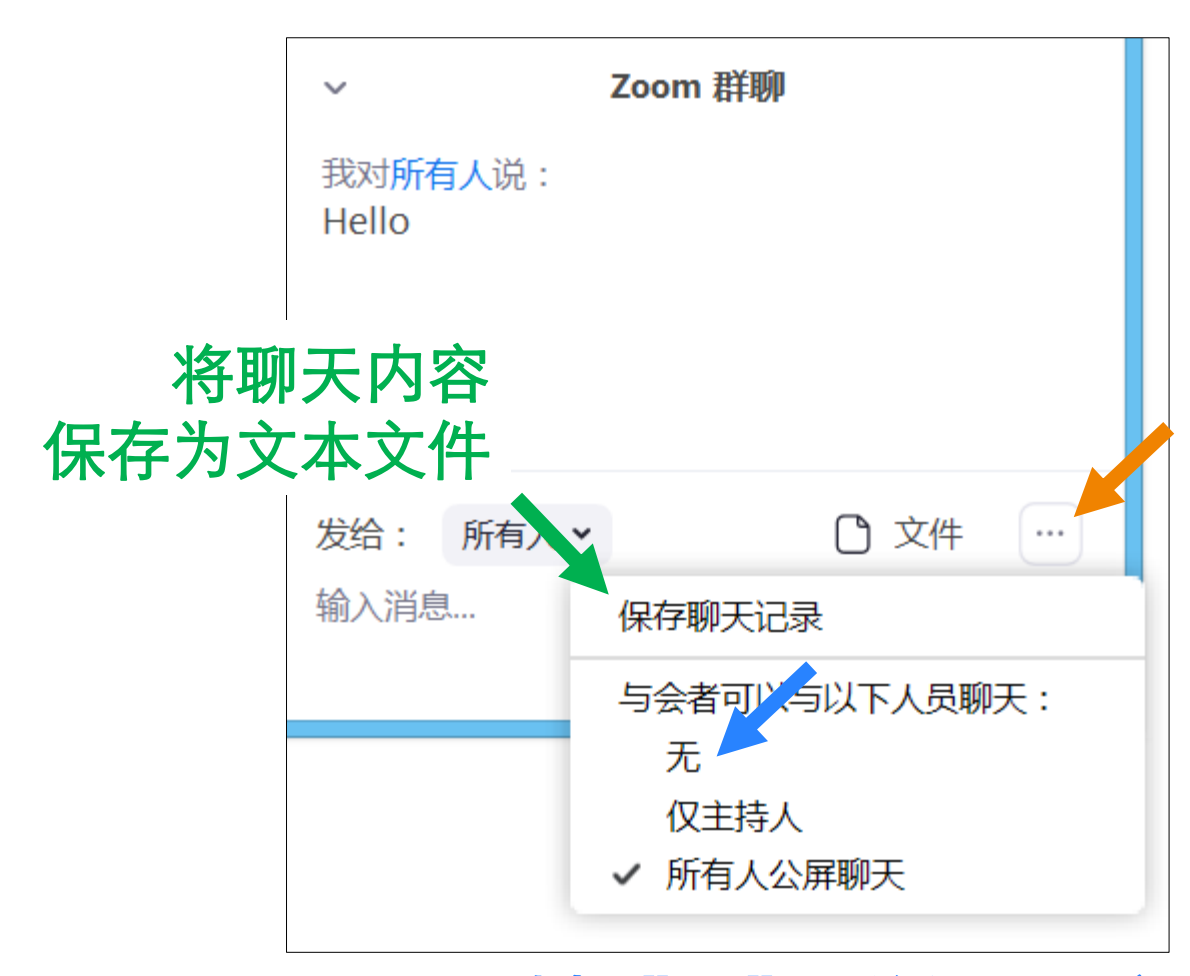

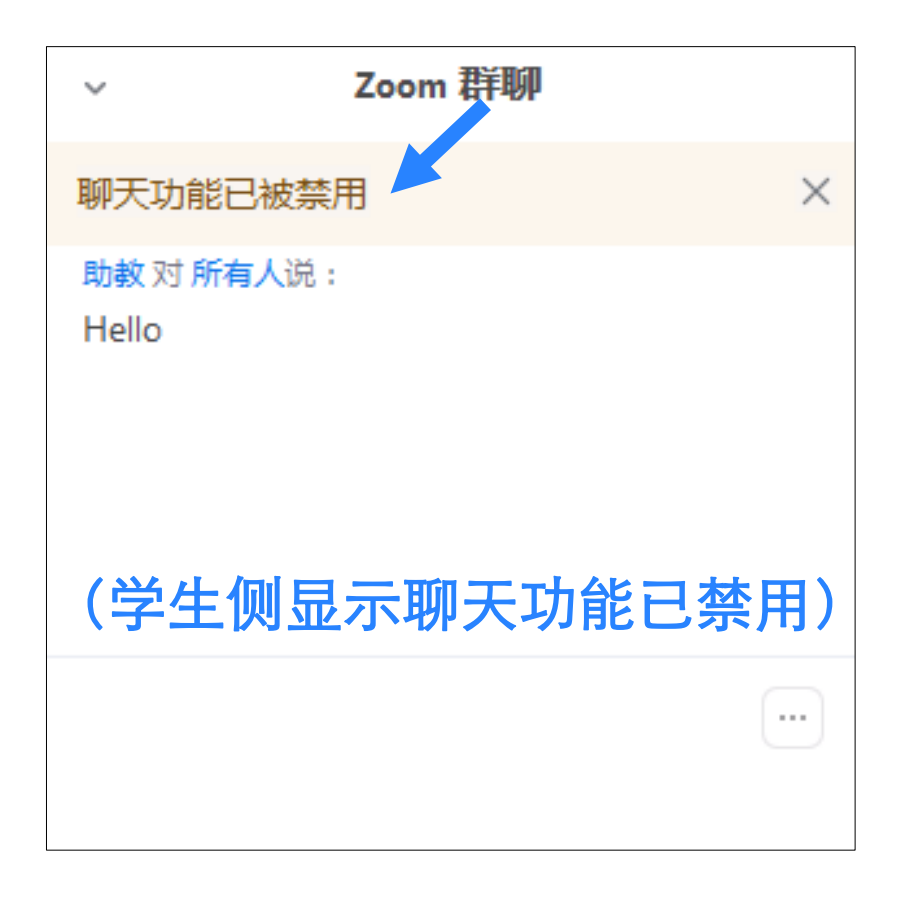

#### 选择"无"可关闭聊天室

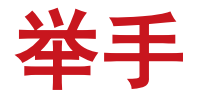

## > 如果学生希望发言,请学生使用举手功能

举手的学生将在参会者列表中前排显示,方便主持人找到

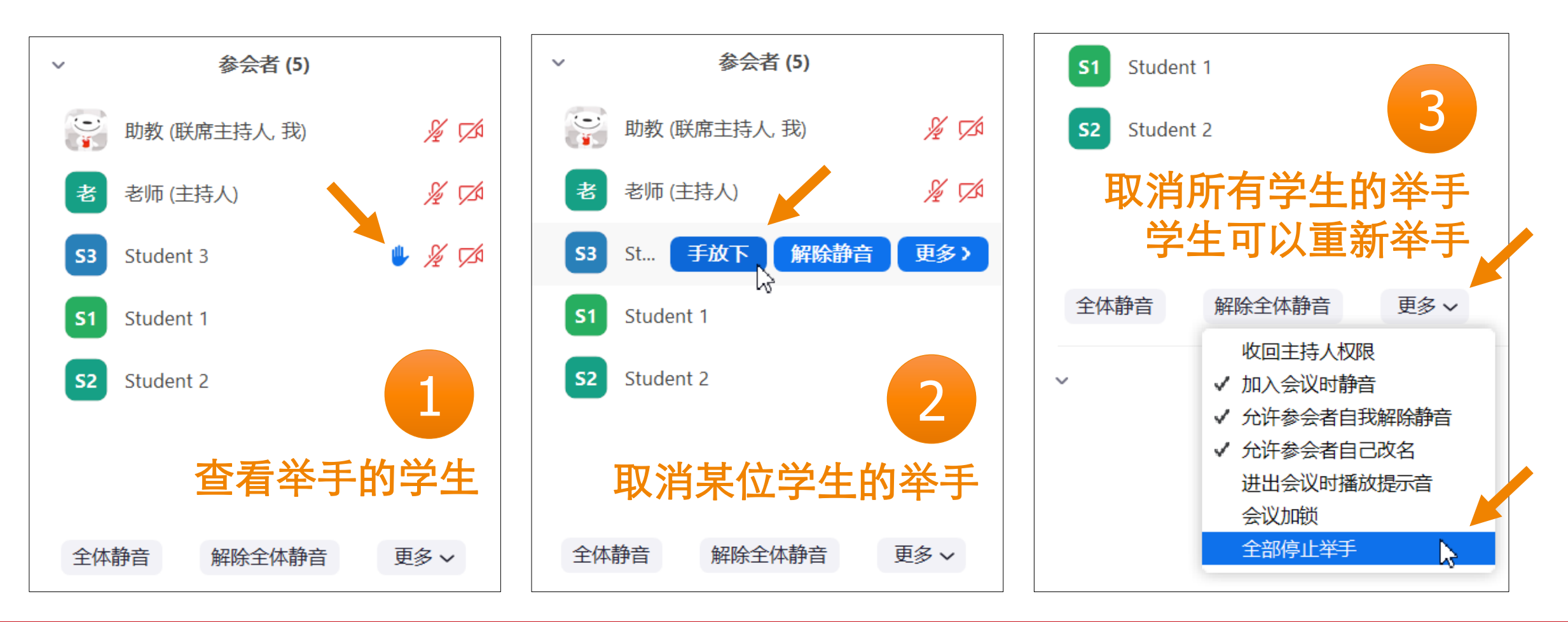

## 举手: 学生端操作

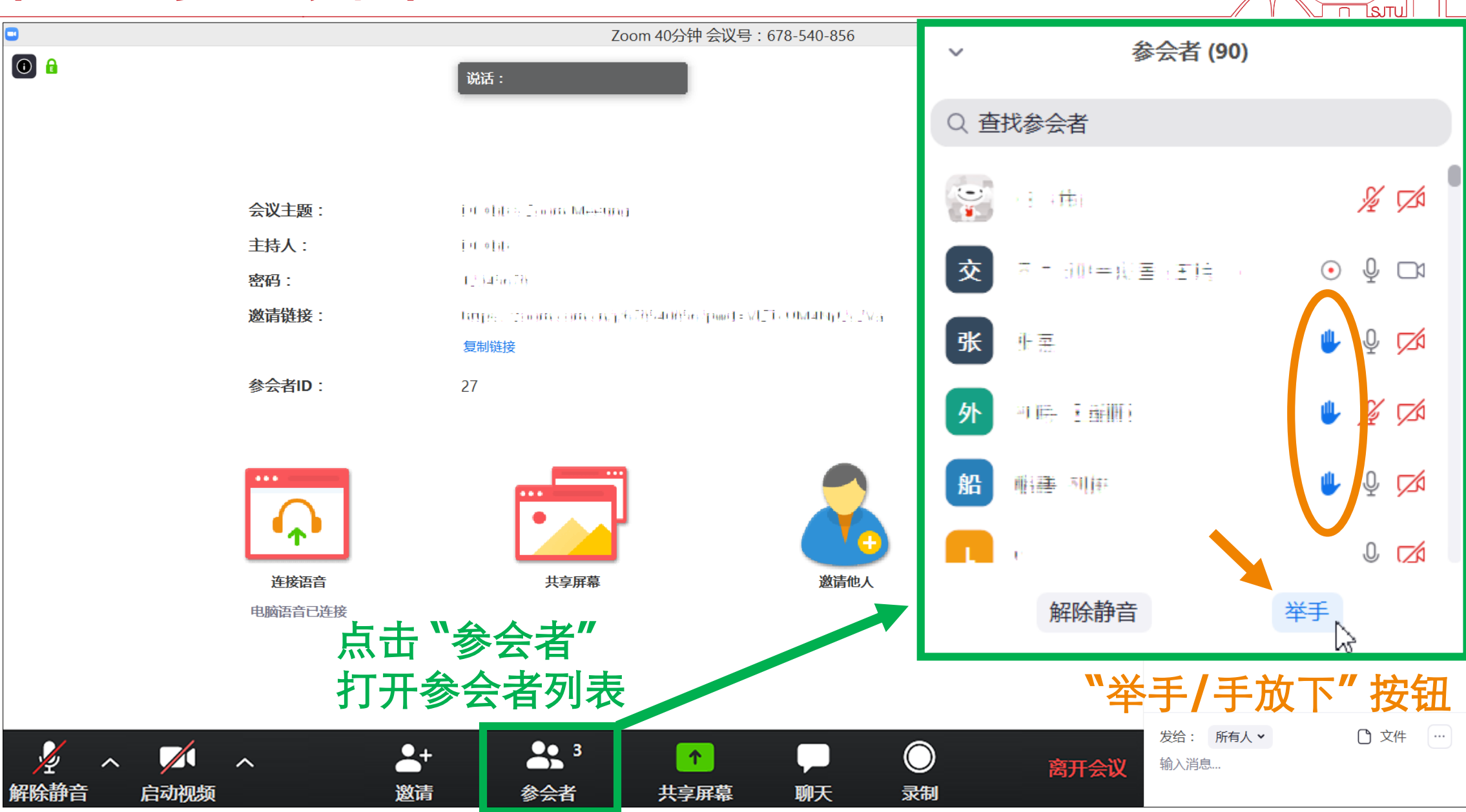

![](_page_18_Picture_0.jpeg)

![](_page_18_Picture_1.jpeg)

![](_page_18_Figure_2.jpeg)

# 分享整个屏幕 其他人可以看到您电脑屏幕上所有内容 分享某个程序窗口 只将一个窗口(如 PPT)显示给其他人 白板 打开白板书写,其他人只能看到白板内容

![](_page_18_Picture_4.jpeg)

![](_page_19_Figure_0.jpeg)

#### 1 在屏幕分享过程中,鼠标移至屏幕顶部,显示工具条 点击"注释"按钮,可在屏幕上任意位置添加标注

2 默认情况下,学生也可以在您分享的屏幕上添加注释 在屏幕顶部工具条"更多"菜单下,可禁止学生添加注释

![](_page_20_Picture_0.jpeg)

## ▶ 屏幕分享过程中,可关闭参会者注释功能,避免学生随意涂画

![](_page_20_Figure_3.jpeg)

![](_page_20_Figure_4.jpeg)

不允许参会者添加注释 (屏幕共享者本人操作) 清除已经出现在屏幕上的涂画(屏幕共享者本人操作) 打开注释 → **清除** → 清除所有批注 → 关闭注释

![](_page_21_Picture_0.jpeg)

## ▶ 让其他人听到您电脑播放的视频、音乐声音

![](_page_21_Figure_3.jpeg)

![](_page_21_Picture_4.jpeg)

![](_page_21_Picture_5.jpeg)

#### 在共享过程中,通过"更多"菜单 启用"共享电脑声音"

![](_page_22_Picture_0.jpeg)

![](_page_22_Picture_1.jpeg)

![](_page_22_Picture_2.jpeg)

在 PowerPoint 程序右下角 点击此图标,以窗口模式播放 PPT

![](_page_22_Figure_4.jpeg)

![](_page_22_Picture_5.jpeg)

PPT、手写、聊天、学生管理同屏显示

在屏幕分享过程中 通过"更多"菜单打开聊天面板

![](_page_23_Picture_0.jpeg)

## > 分组讨论必须由老师(主持人)发起

![](_page_23_Figure_3.jpeg)

![](_page_23_Figure_4.jpeg)

![](_page_24_Picture_0.jpeg)

> 分组讨论过程中,老师可在各小组间切换

![](_page_24_Figure_2.jpeg)

![](_page_24_Picture_3.jpeg)

| •                                                    | 分组讨论 - 进行中 | ×     |
|------------------------------------------------------|------------|-------|
| ▼ 讨论组1                                               |            | 离开    |
| • Student<br>• Student<br>• 老师                       |            |       |
| ▼ 讨论组 2                                              |            | 加入会议  |
| <ul><li>Student</li><li>Student</li><li>助教</li></ul> | 切换到其他小纠    | 3     |
| 播放一条群体游                                              | ◎ ~ 分      | 组讨论结束 |

![](_page_25_Picture_0.jpeg)

## ▶ 尽管助教不能发起分组讨论,但在讨论过程中可以自由切换小组

![](_page_25_Picture_3.jpeg)

![](_page_25_Picture_4.jpeg)

![](_page_26_Picture_0.jpeg)

![](_page_26_Picture_1.jpeg)

## > 默认情况下,学生不能录像,如需录像需主持人授权

![](_page_26_Figure_3.jpeg)

在参会者列表中找到需要录像的学生 在"更多"菜单中点击"允许录制" 学生在其电脑上的录像操作与主持人录像操作方法一致

![](_page_27_Picture_0.jpeg)

![](_page_27_Picture_1.jpeg)

![](_page_27_Figure_2.jpeg)

![](_page_28_Picture_0.jpeg)

![](_page_28_Picture_1.jpeg)

- ▶ 故障的判断
  - 大多数学生正常, 个别学生无声音、画面 → 学生侧网络、设备问题
    - •请学生自行检查音频是否接入,尝试退出、重新进入会议室
  - 所有学生听不到声音、卡顿、看不到屏幕分享 → 老师侧网络、设备问题
    - •老师检查自己的麦克风是否连接、打开,网络是否正常
    - •结束屏幕共享、然后重新开始屏幕分享
- > 如果老师需要退出并重新进入会议室
  - •关闭 Zoom 会议窗口,选择"离开会议"
  - 如果有联席主持(助教),联席主持变为主持,否则某位学生临时成为主持人
    - 老师重新进入会议室后,请当前主持人将主持权限重新交给老师

![](_page_29_Picture_0.jpeg)

![](_page_29_Picture_1.jpeg)